# Naitec

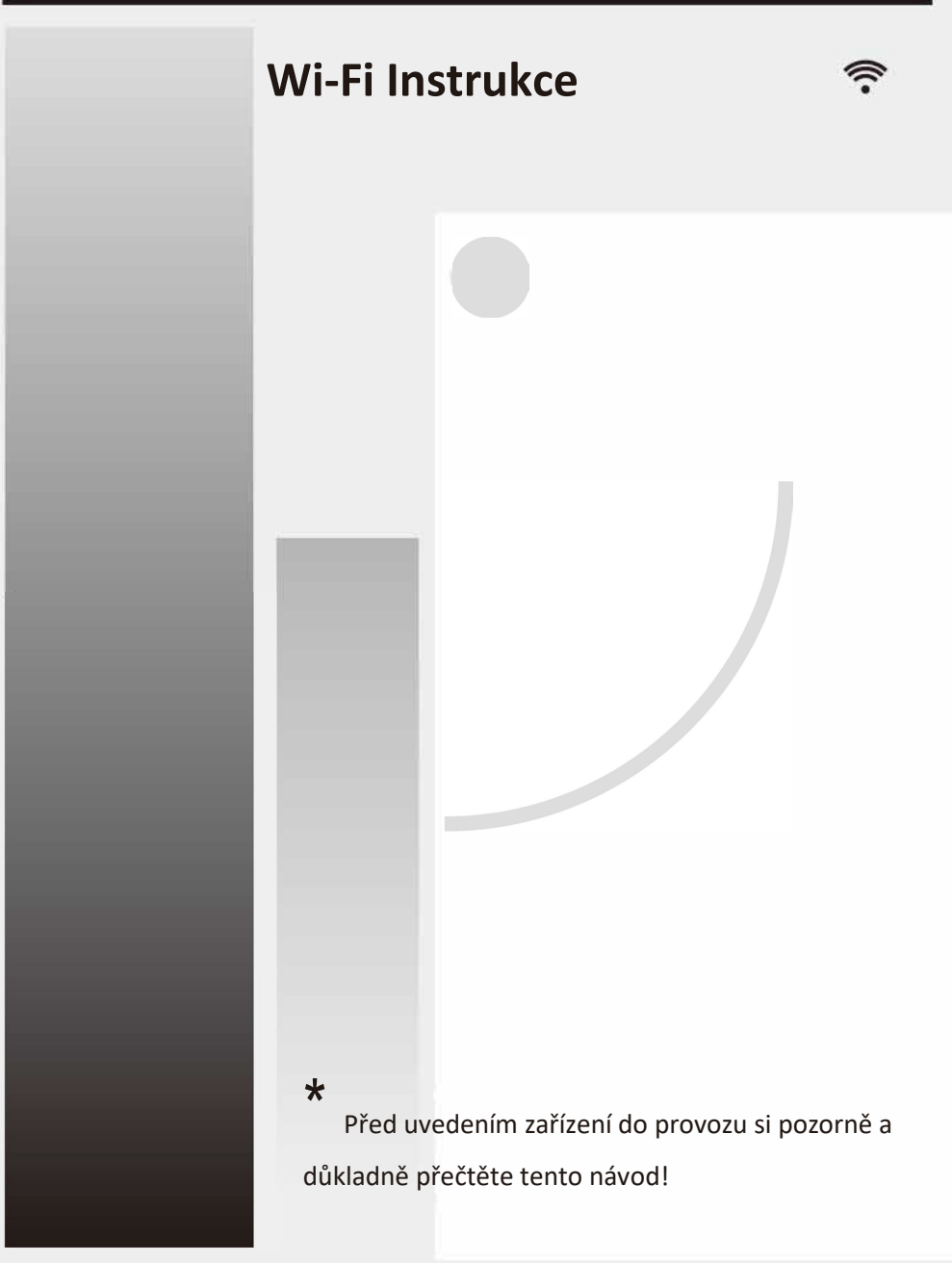

# OBSAH

Úvod do funkcí Wi-Fi Stažení a

instalace aplikace

Resetování Wi-Fi modulu klimatizace Připojení

chytrého telefonu, tabletu k Wi-Fi hotspotu

Konfigurace zařízení

Jiné

Příloha A

## Úvod do funkcí WiFi

Systém střídavého proudu je vybaven technologií dálkového ovládání, přičemž modul Wi-Fi uvnitř stroje je připojen k zobrazovacímu panelu a vysílá příkazy ke spuštění střídavého proudu. Systém klimatizace je neustále spojen s Wi-Fi routerem nebo přístupovým bodem připojeným k internetu. Smartfony a tablety na kterých je nainstalována aplikace a úspěšně nakonfigurován Wi-Fi modul lokálně mohou být použity jako dálkové ovladače po připojení k internetu.

### Aplikaci lze instalovat a spustit následovně

- 1. Pro chytré telefony a tablety (pouze Android 4.1 a iOS 6.0 nebo vyšší) vyhledejte a stáhněte aplikaci "AC Freedom" v Google Play nebo App Store a nainstalujte si ji do svého zařízení.
- 2. Můžete také použít svůj chytrý telefon (pouze Android 4.1 a iOS 6.0 nebo novější) k naskenování "QR kódu" (viz obr. 1) pomocí aplikace třetí strany určené ke skenování QR kódů, která vás automaticky přesměruje na rozhraní stahování aplikace AC Freedom.

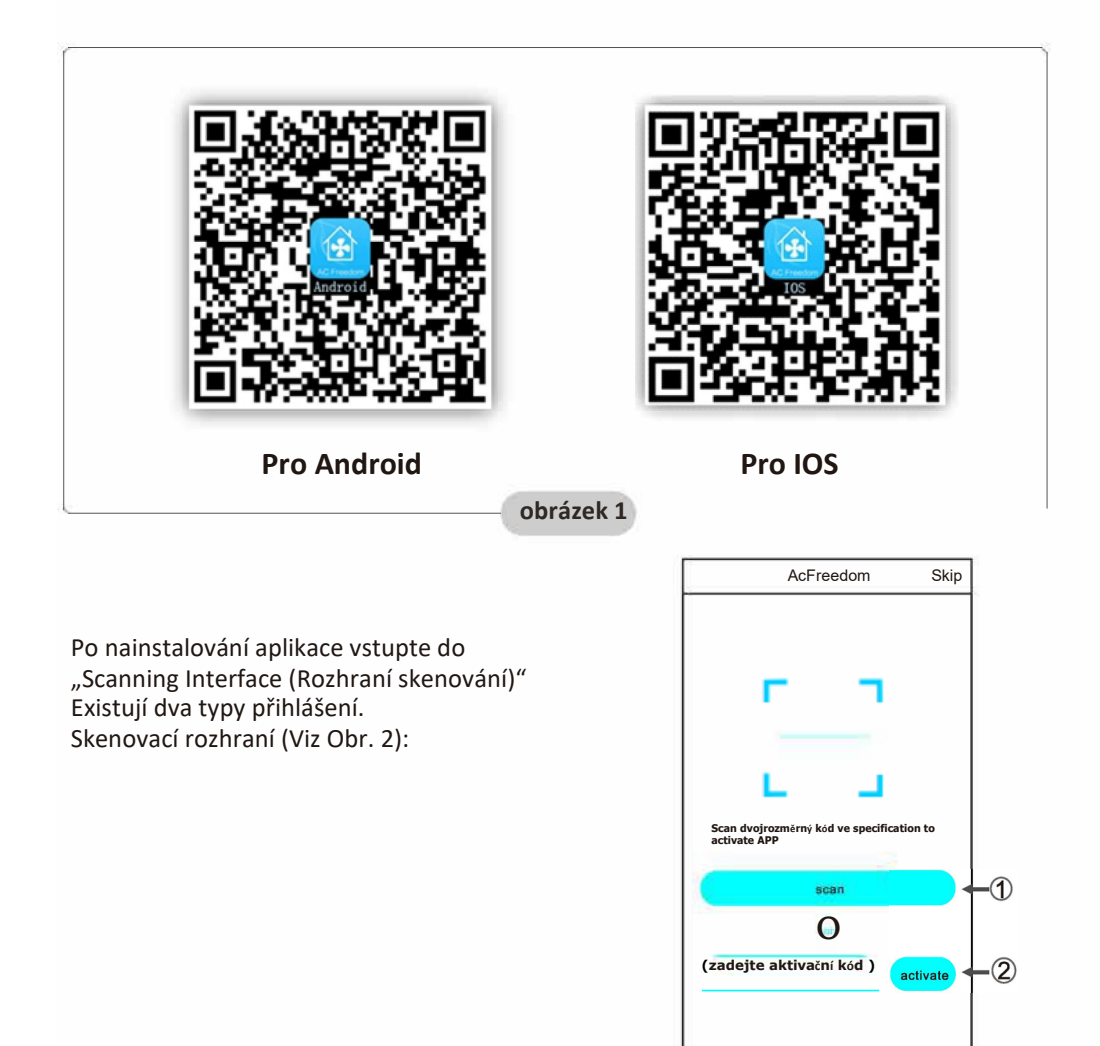

1. Klepnutím na "scan" a naskenováním QR kódu vpravo. (Viz Obr.3)

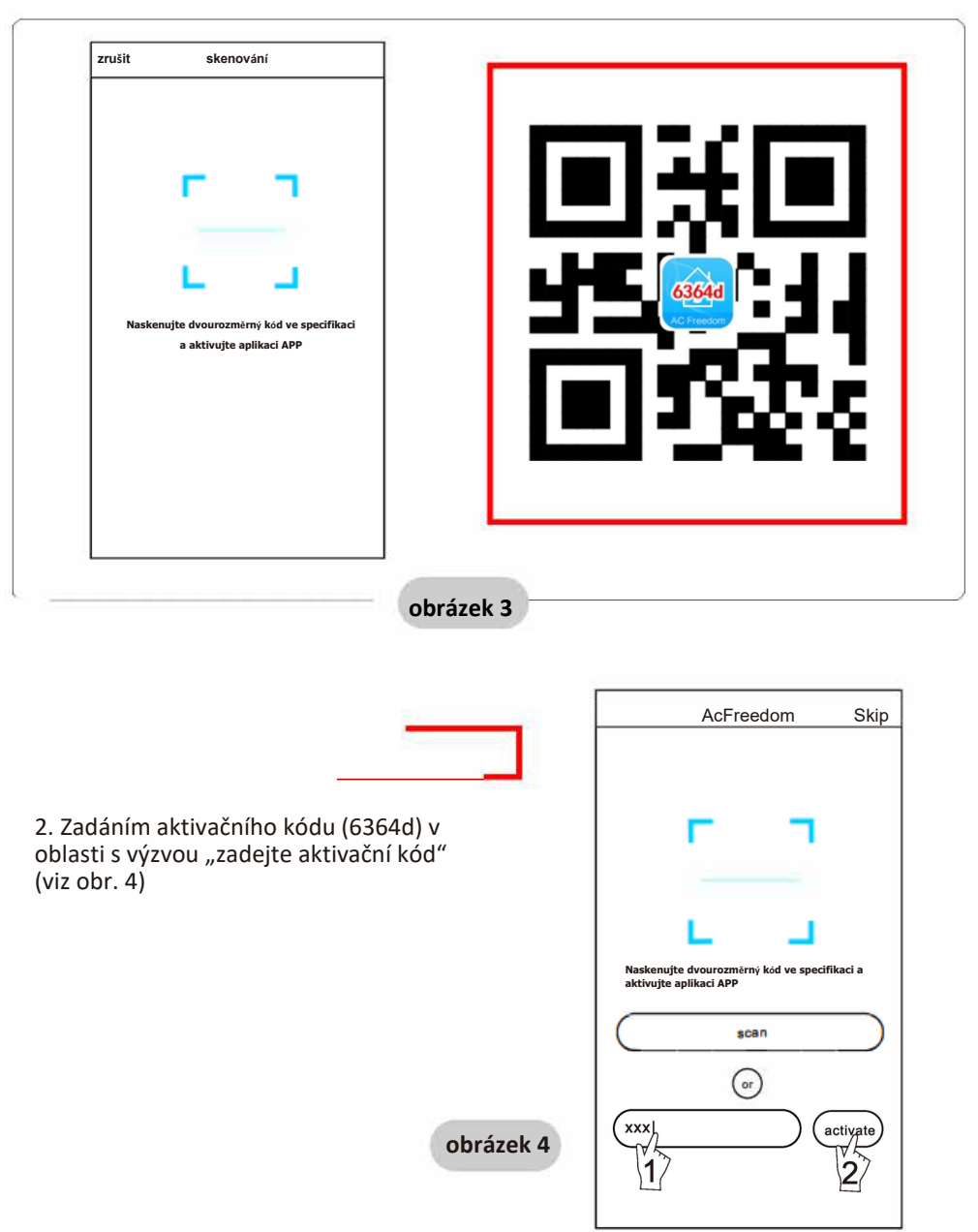

# Resetování Wi-Fi modulu klimatizace

V případě první konfigurace nebo po změně připojeného Wi-Fi routeru je třeba resetovat Wi-Fi modul uvnitř klimatizace.

**Poznámka:** Dálkové ovládání na tomto obrázku patří pouze k jednomu z mnoha modelů, slouží jen pro informaci.

### Pokud má dálkový ovladač tlačítko "HEALTH", resetujte modul Wi-Fi podle metody 1.

Pokud dálkový ovladač nemá tlačítko "HEALTH", resetujte modul Wi-Fi podle metody 2.

#### Metoda 1:

Během provozu AC, stiskněte tlačítko "HEALTH" 8krát. Po dvojnásobném pípnutí se úspěšně resetuje. (viz obr. 5)

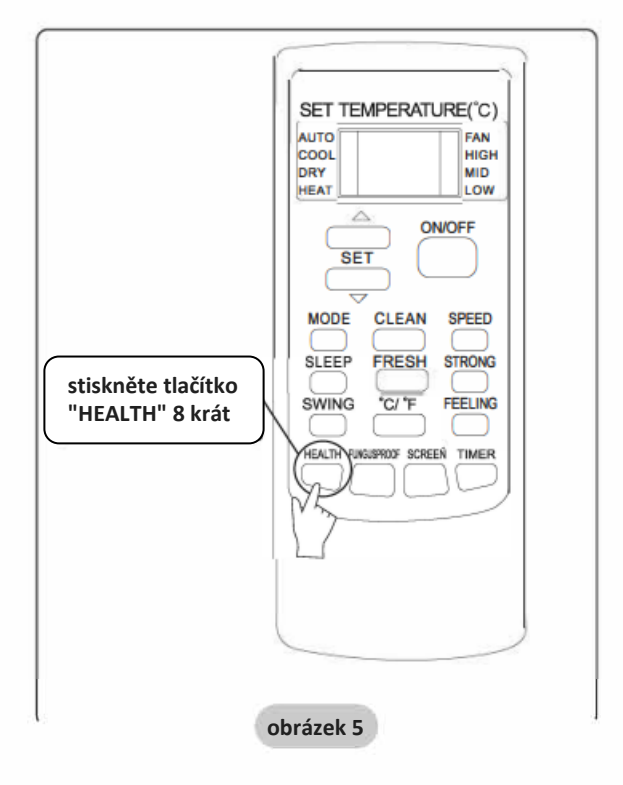

# Resetování Wi-Fi modulu klimatizace

#### Metoda 2:

Během provozu klimatizace stiskněte tlačítka "COOL" a "+" celkem na 3 sekundy. Slyšíte 8krát "pípnutí", pak interval 2 sekundy a následně dvakrát "pípnutí". Pokud se toto stane, reset byl úspěšný (viz obr. 6).

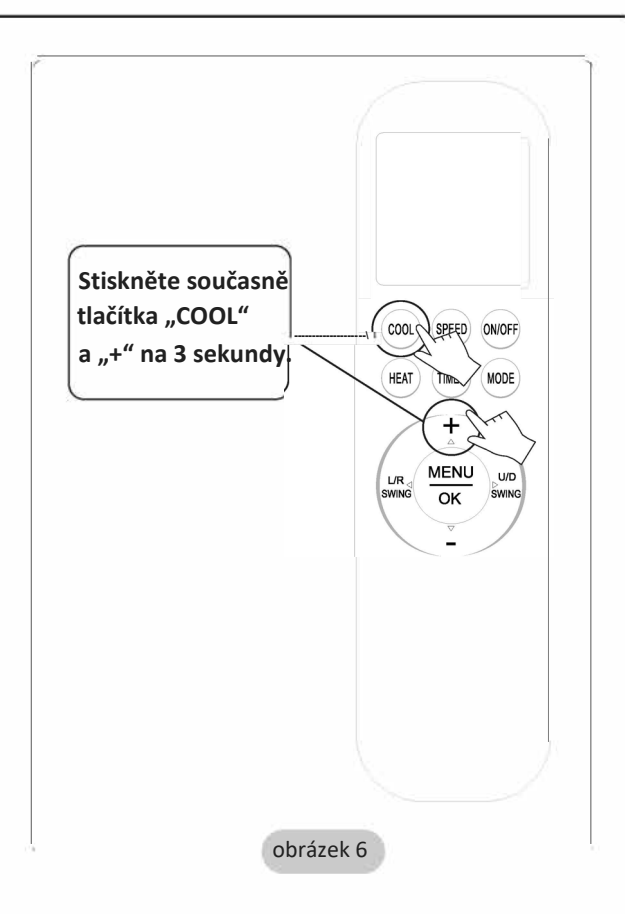

Pokud zařízení není úspěšně připojeno, resetujte Wi-Fi klimatizace stejným způsobem.

# Připojení chytrého telefonu, tabletu k Wi-Fi nebo hotspotu

# Aktivujte funkci Wi-Fi ve smartphonu nebo tabletu a připojte jej k Wi-Fi routeru nebo přístupovému bodu.

#### Poznámka:

Pro fungování funkce Wi-Fi je zapotřebí Wi-Fi router. Zakupte si ho, pokud jej ještě nemáte.

Po stažení a nainstalování aplikace na chytrý telefon nakonfigurujte s klimatizací podle následujícího obrázku.

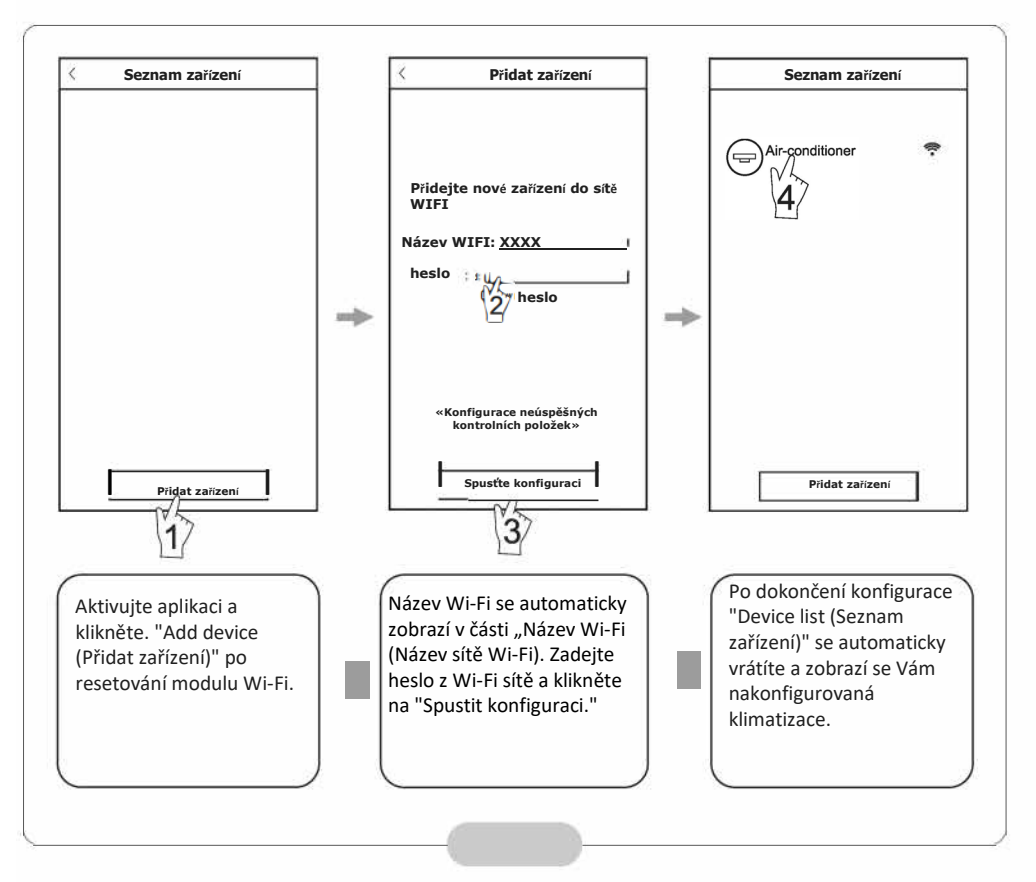

#### Poznámka:

- V případě první konfigurace nebo po změně připojeného Wi-Fi routeru nebo přístupového bodu se ujistěte, že smartphone je již připojen k Wi-Fi routeru nebo přístupovému bodu, který se má spárovat s modulem Wi-Fi.
- Pokud konfigurace selže, stiskněte "Config failed check items (Konfigurace selhala, kontrola položek)" a zkontrolujte poznámky o selhání před překonfigurováním klimatizace (AC).

Po úspěšné konfiguraci klikněte na příslušný název klimatizace (AC), abyste vstoupili do ovládacího rozhraní pro další operaci.

# Jiné

1. Aplikace poskytuje službu nápovědy, jejímž prostřednictvím mohou uživatelé zkontrolovat provozní pokyny aplikace a další informace.

2. Kromě toho se provozní rozhraní a funkce aplikace neustále vylepšují. Aplikace vás bude informovat o následných aktualizacích pro vaši aktualizaci.

3. Jelikož se provozní rozhraní může měnit v důsledku nové aktualizace verze, obrázky v tomto návodu jsou pouze orientační. Proto se spoléhejte na skutečné provozní rozhraní.

# Příloha A: Konfigurace se nezdařila zkontrolovat položky

1. Zkontrolujte ikonu Wi-Fi na panelu klimatizace. Pokud se ikona nezobrazuje, kontaktujte zákaznický servis.

2. Ujistěte se, že mobilní telefonní síť v rámci aktuálního prostředí Wi-Fi routeru je vypnuta. Vypněte datové připojení mobilního telefonu 3G/4G, abyste se připojili k párování s Wi-Fi routerem.

 Zkontrolujte, zda je modul úspěšně resetován. Podrobnosti naleznete v části "Resetování modulu klimatizace Wi-Fi".

 Zkontrolujte název Wi-Fi routeru. Doporučuje se, aby neobsahoval mezery a jiné nealfanumerické znaky.

5. Zkontrolujte heslo Wi-Fi routeru. Heslo nesmí mít více než 32 znaků, doporučuje se bez mezer a speciálních symbolů kromě písmen a čísel.

6. Zkontrolujte, zda je zadáno heslo Wi-Fi správně při konfiguraci aplikace přes zobrazit heslo.